## **Requisition User Instructions to Print attachments**

- 1) Open the enter Requisition Tab under Requisitoning
- 2) Change the drop down for converted to yes

| the second second second second second second second second second second second second second second second se |                       |                         |                        |                        |                  |   |
|----------------------------------------------------------------------------------------------------|-----------------------|-------------------------|------------------------|------------------------|------------------|---|
| Enter Requisitions                                                                                              | S                     |                         |                        |                        |                  |   |
| Search •                                                                                                    | 🎒 🖄 🕶 Building: (All) | ▼ Requestor Name: (All) | Approval Status: (All) | ✓ Approval Name: (All) | ▼ Converted: Yes | ۲ |

- 3) All of your approved Requisitions will appear.
- 4) Select the requisition with your attachment and double click to open

| New 🥒 Upo                                                 | date ⊑⊇ Cop                   | y 🕢 Submit                  | Save 🔛 Save and          | d Close 🛛 🚫 💙                                                           | < 14 4 1                 | 🕅 🚱 Search 🕶           |                   |
|-----------------------------------------------------------|-------------------------------|-----------------------------|--------------------------|-------------------------------------------------------------------------|--------------------------|------------------------|-------------------|
| equisition                                                |                               |                             |                          |                                                                         |                          |                        |                   |
| Rea Number:                                               | 46629                         |                             |                          |                                                                         | Transaction Date:        | 06/28/2018             | ~                 |
| Vendor ID:                                                | 8939                          |                             | 2 AB                     |                                                                         | Reg Source:              | Other                  | ~                 |
| Vendor Name:                                              | EASTERN M                     | IANAGED PRINT N             | ETWORK                   |                                                                         | Contract/Bid Ref:        |                        |                   |
| Description:                                              | Fax Board fo                  | or Xerox copiier - C        | Central Registration     | ABIL                                                                    | Ship To Building:        | Central Administration |                   |
|                                                           |                               |                             |                          |                                                                         | Ship To Contact:         | Laura Gaster           | $\Rightarrow$ $>$ |
| Requestor:                                                | Gaster, Laura Purchase Orders |                             |                          | ~                                                                       | Reg Amount:              | 360.00<br>Converted    |                   |
| Approval Path:                                            |                               |                             |                          | $\sim$                                                                  | Approval Status:         |                        |                   |
| ddresses Req                                              | quisition Items               | Account Distributi          | on Shipping Distribution | File Attachments                                                        | <u>R</u> equisition Hist | ory                    |                   |
| ddresses Req                                              | quisition Items               | A <u>e</u> count Distributi | on Shipping Distribution | File Attachments                                                        | <u>R</u> equisition Hist | ory                    |                   |
| ddresses Req                                              | quisition Items               | A <u>c</u> count Distributi | on Shipping Distribution | File Attachments                                                        | <u>R</u> equisition Hist | ory                    |                   |
| ddresses Req<br>Req Address —<br>1224 WEST G              | quisition Items               | Agcount Distributi          | on Shipping Distribution | File Attachments<br>Ship To Address<br>144 Todd Hill F                  | <u>R</u> equisition Hist | ory                    |                   |
| Addresses Req<br>Req Address —<br>1224 WEST G<br>SYRACUSE | Quisition Items               | Agcount Distributi          | on Shipping Distribution | File Attachments<br>Ship To Address<br>144 Todd Hill F<br>LaGrangeville | <u>R</u> equisition Hist | ory<br>12540           | US                |
| Addresses Req<br>Req Address —<br>1224 WEST G<br>SYRACUSE | Quisition Items               | Agcount Distributi          | on Shipping Distribution | File Attachments<br>Ship To Address<br>144 Todd Hill F<br>LaGrangeville | Road                     | ory<br>12540           | US                |

- 5) Select the file attachment tab and open
- 6) Highlight attachment and select open (from this point you will be able to print your attachments)